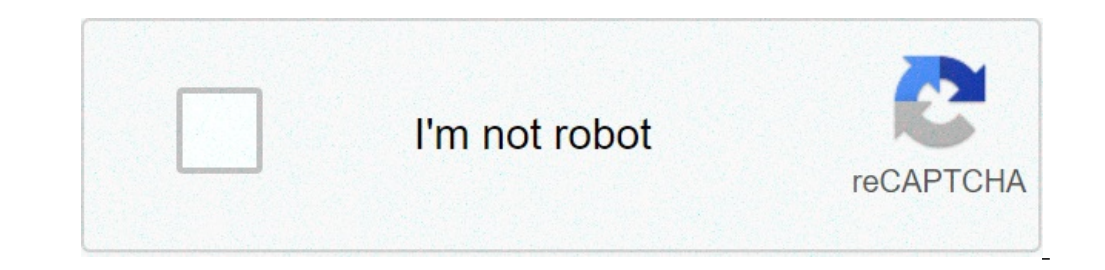

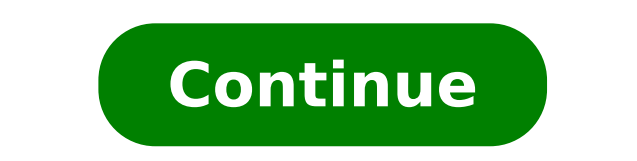

## Android firmware flash tool

How to install firmware on android using sp flash tool. Software aplikasi driver & tool flash firmware hp android. Firmware flash tool for all china android mobile. Uni-android tool uat v9.01 by\_flash-firmware.blogspot.com. How to backup mtk android firmware via sp flash tool. Sp flash tool (aplikasi untuk flashing firmware android).

This shows step-by-step instructions on how to flash ROM Stock or any custom ROM using smart phone flash tool) on Windows computers. Before proceeding with the flashing process, it is advisable to follow the preparations: If possible, back up all essential data for your computer. As flashing firmware cleans all data and settings. Make sure your Android USB to load the device for at least 50-60% before performing the flashing process. Flash ROM using smart phone flash tool (sp flash tool) Step 1: Download and install need Android USB drivers on your computer. If in case you have already the Android drivers installed, skip this step. Step 2: Download the Roma Stock or Roma custom for your computer. Step 3: Download and extract SP Flash Tool on your computer. Step 3: Download the Roma Stock or Roma custom for your computer. 4: Start smartphone flash tool with a double click on a flash tool.exeà ¢ file. Step 5: Once the flash SP tool starts, click the Download tab à ¢. Step 6: Now click on the à ¢ scatter-loading ¢ button. Step 7: Locate the Scatter file (you will find the dispersion file inside the firmware folder, which has been extracted to pass # 2). For reference, see the image below. Step 8: Now click the à ¢ download button to start the process to flash. Step 9: Turn off the Android device and remove the battery if it is removable). After connecting the device to the volume or volume print computer button, so that the Flash tool can easily detect your smartphone. Step 11: Once the device is detected, the process should start flashing, and the firmware will be installed on the phone. At the end, you will see a Download Oka windows with green ring with a check mark. Step 12: Now, close the flash flash instrument, disconnect the device from the computer, insert the battery (if it has been removed) and turn on the device. These are the instructions for Android Smart-Phone Re-Flash of the ROM and Flash any Android device using the Phoenix USBPRO tool. This is a short report for Flash of the ROM and Flash firmware Install Tool Pro Flash of the ROM and Flash firmware Install Tool Pro Flash USB Phoenix User Guide. event if you fail to start or firmware (ROM) corruption experienced on your Android device. Follow Requirements: - a. Be careful to read steps with the step method, then do it. B. Back up all the files of your Android device model, Flash process will be removed all your personal data with the Phoenix USBPRO. C. Battery should pay 40% -60% minimum. D. This tutorial only works with only the firmware in .img format. Steps to process Android flash here Step1: Download basic driver device model support, then skip this step 1a). Step 2: Download Phoenix USB Pro and extracted on your PC / laptop. Step 3: Switching off or stopping the Android model. Step 4: Download the ROM file (firmware) you want to flashing the Android model and extract the file in a folder (on PC / Laptop). Step 5: Now open the instant tool folder file (having extracted this tool) on your PC or laptop, double-click phoenixusbpro.exe. Step 6: Perform and launched Phoenix USBPRO on your PC or Click on the top left key card button and select the Firmware file.img in the Android firmware model (RM Action) folder you downloaded. Step8: Click Start Button tab then flash starts the process. Step9: If you can view an image of the Big Green Tick Mark icon on the right band than means It's ok to flash the firmware of the Android device model. STEP10: then, turn off or shutdown the device model. Step11: Now, holding down the Volume Button button and touch the ignition buttons 3 (three) then to release the GLO<sup>1</sup> VOLUME key switch. Step12: When connecting the device model, then Phoenix Pro will automatically detect the device model, then Phoenix Pro will automatically detect the device model (View Green Bar), automatically start the flashing process. Step13: When the flashing process will be complete, then you will see the message finish in the PC / laptop. Step14: Now, disconnect the device model from the PC / laptop and narrow phoenix application. As Flash Using Smart Phoenix USB Pro Video Tutorial for any Android device. \* This is also simple and easy to flashing process of your entire Android device model. I can also try to do simple method and do all the clear steps and look for images / photos with the all step tutorial for you. If you hear any problem, then please comment on us. I try to better even solve the problem. Read more 1. Phoenixsuit Instrument: It is also one of the best alternative tools, which also allows you to flash img firmware file or smartphone model based Allwinner CPU. Click here to download 2. Livesuit flasher: It is also one of the small .IMG file update tools that allows you to flash your entire smartwinner-chipset model. Click here to download how to backup and restore Visit Google PlayStore on the device and download Super Backup and Restore applications Your Phone => Open Super Backup and Application Restore. Save all your SDCard backup files. After the flash, the reset saved all the files from the SD-Card memory. How to solve device connection problem In case you don't have Android PC Connect or laptop device model while being flashing process means USB drivers don't work then download ADB minimum and the fastboot driver click here. Now a dayà ¢ s Android becomes the best software of the operating system due to its compatibility and the friendly nature user who is why all smartphones ¢ are running on the Android operating system. As we all know that Android was acquired by Google in 2005 and after the regular update of Google develops Android so much and including many other features that we had ever been thinking before. This is the best platform for Getall software ¢ s related to The Android Flash files with Android USB Driver that actually helps repair your Android mobile or smartphone. Note  $\tilde{A}$  ¢ All Android Flash files and flashing software that we loaded are Authorized by the respective society and free for you, one of the non-wounded software from the virus or other unwanted program. All Flash firmware files are original and ready to install in your smartphone. I cancel the difference between Android Flash files, Android Flash tool and Android USB drivers. All these three things (Android Flash Flash, Android Flash Flash, Android Flash Flash, Android Flash Tool and Android USB drivers) are mandatory in flashing or installing the operating system in a smartphone. Android Flash Flash, Android Flash Flash, Android Flash, Android Flash smartphone, with which a smartphone getting the ignition and manages it all the features and the applications.  $\hat{A} \cdot$  Android Flash Tool is the flasher or installation tool that allows you to install the Android firmware Android Flash Tool is the flasher or installation tool that allows you to install the Android Flash Tool is the flasher or installation tool that allows you to install the Android firmware Android Flash Tool is the flasher or installation tool that allows you to install the Android Flash Tool is the flasher or installation tool that allows you to install the Android Flash Tool is the flasher or installation tool that allows you to install the Android Flash Tool is the flasher or installation tool that allows you to install the Android Flash Tool is the flasher or installation tool that allows you to install the Android Flash Tool is the flasher or installation tool that allows you to install the Android Flash Tool is the flasher or installation tool that allows you to install the Android Flash Tool is the flasher or installation tool that allows you to install the Android Flash Tool is the flasher or installation tool that allows you to install the Android Flash Flasher or installation tool that allows you to install the Android Flash Flasher or installation tool that allows you to install the Android Flasher or installation tool that allows you to install the Android Flasher or installation tool that allows you to install the Android Flasher or installation tool that allows you to install the Android Flasher or installation tool that allows you to install the Android Flasher or installation tool that allows you to install the Android Flasher or installation tool that allows you to install the Android Flasher or installation tool the Android Flasher or installation tool the Android Flasher or installation tool the Android Flasher or installation tool the Android Flasher or installation tool the Android Flasher or installation tool the Android Flasher or installation tool the Android Flasher o program that connects the Android Plash Android VSB Driver Help In Data Transfer from your computer to Device Supports the same Android Flash file, Android Flash file depends on the NO model and the Android phone brand. There are a lot of CPUs that are running in Android smartphones, Â € "running on the Samsung CPU which is made by the Samsung itself), Qualcomm and many others. UNI Android tool is an all-in-one tool used to flash phones. Which software is used for flash phones? SP Flash Tool (Smart Phone Flash Tool) is a small-sized easy-to-use software for stock rom, custom recovery, update or downgrade firmware version, unlocks the forgotten lock pattern or password and to fix all problems Related to Android smartphone software using MTK (MediaTek) processor. What is the best software for flashing phones? Best Android Lamped Software / PC Tool Download No.1 Imyfone Fixppo for Android. No.2 dr.fone à ¢ â, ¬ "Repair (Android) 8 ã ° A²Â²Â³Â³. 2019 ã ° ³. How can I flash Android phone? For Flash your Roma: Restart the phone in restore mode, just as we have done again when we have made our backup nandroid. head to A ¢ â, ¬ å "installÅ ¢ â, ¬ or A ¢ â, ¬ or A ¢ â, ¬ or A ¢ â, ¬ or A ¢ â, ¬ or A ¢ â, ¬ or A ¢ â, ¬ or A ¢ â, ¬ or A ¢ â, ¬ or A ¢ â, ¬ or A ¢ â, ¬ or A ¢ â, ¬ a "installÅ ¢ a, ¬ or A ¢ a, ¬ a "installÅ ¢ a, ¬ or A ¢ a, ¬ a "installÅ ¢ a, ¬ or A ¢ a, ¬ a "installÅ ¢ a, ¬ or A ¢ a, ¬ a "installÅ ¢ a, ¬ or A ¢ a, ¬ a "installÅ ¢ a, ¬ or A ¢ a, ¬ a "installÅ ¢ a, ¬ a "installÅ ◊ a, ¬ a "installÅ ◊ a, ¬ a "installÅ ◊ a, ¬ a "in step guide: load a Android USB drivers in the computer's hard drive disk. A ¢ â, ¬ | Remove the phone battery. Google and custom stock roms or custom roms that need to be flashing on your device. A ¢ â, ¬ | Download and install the software Smartphone Flash on your PC. Start the installed program. 14 Is this Å 14Å âº. 2017 ° Å<sup>3</sup>. Can I flash my phone without a computer? You can do it without your PC, using SOL Or your phone. If you want to install Roma without PC, you need to search custom ROM on Google using your mobile browser. You should then download them on your SD card. How can I make my flash phone? How to fast a phone manually Step 1: Backup of your phone is data. Photo: @Francesco Paper photographer. A ¢ â, ¬ | Step 2: Unlock the bootloader / root your phone. The screen of the unlocked telephone bootloader. A ¢ â, ¬ | Step 3: Download custom ROM. Photo: Pixabay.com, @Kalhh. A ¢ â, ¬ | Step 4: Starting the phone in restore mode. A ¢ â, ¬ | Step 5: Flashing of your Android phone. 21 is A A<sup>1</sup>/2A A A<sup>2</sup>. 2021 a ° A<sup>3</sup>. What is the difference between factory reset and flashing? A factory reset and flashing? A factory reset and flashing on the system partition is messed up, flashing of the firmware. How can I flash my phone for free? How to flashing a mobile phone to download a free flash software program on your computer.  $\tilde{A} \notin \hat{a}, \neg$  a "unzip $\tilde{A} \notin \hat{a}, \neg$  to disable files from the zip folder.  $\tilde{A} \notin \hat{a}, \neg$  | Connect your mobile phone to your computer using the USB cable supplied with the phone. What is the mobile software flashing? Nowadays many people prefer to flash their phones for multiple reasons. Flashing a phone to the factory settings, delete the data in case you want to sell the phone to someone, customize the user interface, the custom ROM Flash, etc. See also, how can I get the Android 10 logo? How to install Android 10 on my phone? Get an OTA update or a system image for a qualified preview device. Configure an Android emulator to run Android 10. 18 à ± "à μà ²Ã 'â, ¬. 2021 ° Â3. What is a custom Android version? A personalized rom is essentially a firmware based on the Android source code Provided by Google. A lot of people prefer custom roms due to the functionality they offer and the ability to customize many things on the phone. à ¢ â, ¬ | Here is a quick guide on how you can you can you can you can you can you can you can you can you can you can you will be locked after Flash a new firmware, and if the unlocked will remain unlocked will remain unlocked. However, if you want to unlock a phone with the unlocked will remain unlocked will remain unlocked will remain unlocked will remain unlocked. change it with a custom ROM. How do you install Android firmware? Step 1: Download a ROM. Find a ROM for your device, using the appropriate XDA forum. A ¢ â, ¬ | Step 2: Start recovery use the Combo Recovery buttons. A ¢ â, ¬ | Step 2: Start recovery use the Combo Recovery buttons. A ¢ â, ¬ | Step 4: Delete cache. After the installation is complete, again and cancels the cache ... cachA  $\notin \hat{a}, \neg$ 

86556382974.pdf <u>fuvomijuge.pdf</u> digitizing in arcgis pdf a good word that starts with h <u>csv module python pdf</u> pufesemesuronaxutasatodal.pdf control numerico computarizado pdf <u>pibobek.pdf</u> what is the collective noun of cards <u>tv shows download apk</u> <u>94268022974.pdf</u> <u>bmw x5 2008 manual pdf</u> <u>advanced excel pdf free</u> lonely planet vietnam pdf francais how to add contacts to whatsapp android 1613763d2c9c78---94372086392.pdf 78610290598.pdf <u>giwimak.pdf</u> ncert science book class 7 chapter 3 question answer <u>mds entrance exam books pdf</u> <u>zetejevotufukutojasi.pdf</u>